# TECHNICAL SERVICE BULLETIN

Classification:

NISSAN

Reference:

Date:

AN20-009F

NTB20-029F

November 1, 2022

### TELEMATICS (IVC) SERVICE INFORMATION

This bulletin has been amended. See AMENDMENT HISTORY on the last page. Discard all previous versions of this bulletin.

APPLIED VEHICLES: 2023 Altima (L34) 2021-2022 Armada (Y62) 2022-2023 Frontier (D41) 2021-2023 Kicks (P15) 2021-2023 Maxima (A36) 2022-2023 Pathfinder (R53) 2021-2023 Rogue (T33) 2021-2022 Sentra (B18) 2020-2023 Titan/Titan XD (A61) 2023 Z (Z34)

**HINT:** If the customer experiences Wi-Fi hotspot related concerns only, <u>DO NOT</u> replace the TCU. Have the customer contact the AT&T Support line at 1 (888) 719-7242.

#### SERVICE INFORMATION

The **APPLIED VEHICLES** that come equipped with a factory installed SOS switch, located near the overhead map lamp, also come equipped with a wireless communication device called a Telematics Communication Unit (TCU). With an active NissanConnect® Services subscription, the TCU communicates with the Nissan Data Center to provide various security and convenience services.

This bulletin contains important service procedures that <u>must</u> be performed properly in order to set up and maintain the telematics/in-vehicle communications (IVC) system, for the vehicles listed under **APPLIED VEHICLES**.

- An **Order of Completion** table has been provided on the next page that lists the steps required to successfully configure a TCU after it has been replaced.
- A check-off sheet has been provided on page 21. Print and check off steps as they are completed. **Staple the completed check-off sheet to the repair order.**

Nissan bulletins are intended for use by qualified technicians, not 'do-it-yourselfers'. Qualified technicians are properly trained individuals who have the equipment, tools, safety instruction, and know-how to do a job properly and safely. **NOTE:** If you believe that a described condition may apply to a particular vehicle, DO NOT assume that it does. See your Nissan dealer to determine if this applies to your vehicle.

#### **REQUIRED ACTIONS**

**IMPORTANT:** After TCU replacement (steps 1-17):

- If all of the steps in this bulletin are not completed, telematics services <u>will not</u> operate properly.
- Follow all of the steps in this bulletin and use the check-off sheet provided on page 21.
- If the TCU is replaced and the steps are not followed, the warranty claim will be denied.

| ORDER OF<br>COMPLETION | 1ST           | 2ND       | 3RD                          |  |  |
|------------------------|---------------|-----------|------------------------------|--|--|
|                        | CONFIGURE TCU | WRITE VIN | REGISTER<br>INTELLIGENT KEYS |  |  |
|                        | ✓             | ✓         | ✓                            |  |  |

#### **TCU REPLACEMENT**

**HINT:** Each TCU is registered to a specific Vehicle Identification Number (VIN). TCUs cannot be "swapped" between vehicles. Once a TCU is registered to a vehicle, the TCU cannot be used in another vehicle.

#### **IMPORTANT:**

- During this procedure, Intelligent Key registration must be performed. You <u>MUST</u> have ALL customer Intelligent Keys collected.
- The new/replacement TCU must come from Nissan North America parts supply.
- TCU configuration is required after replacement. Refer to step 18 on page 7.

#### NOTICE

Configuration must be completed prior to performing the **Write the VIN to the TCU** procedure. If performed prior to configuration, the TCU may not function properly and might need replacement.

HINT: The warranty claim will be denied if this is not followed correctly.

#### NOTICE

Perform the following before saving the VIN data and configuration to prevent damage to the TCU.

- Connect the AC Adapter to the CONSULT PC.
- Connect the CONSULT PC to the Internet via Wi-Fi or a network cable.
- Ensure ASIST on the CONSULT PC has been synchronized (updated) to the current date and all C-III plus software updates (if any) have been installed.
- Turn OFF all external Bluetooth<sup>®</sup> devices (e.g., cell phones, printers, etc.) within range of the CONSULT PC and the VI. If Bluetooth<sup>®</sup> signal waves are within range of the CONSULT PC or VI during reprogramming, the reprogramming may be interrupted.
- Turn OFF all vehicle electrical loads.
- Turn ON the hazard warning lights.
- Connect a battery maintainer or smart charger, set to reflash mode or a similar setting, to ensure the battery voltage stays between 12.0 V and 15.5 V.

#### Save VIN Data from the Original TCU

- 1. Set the parking brake.
- 2. Connect the VI to the vehicle.
- 3. Turn the ignition ON, with the engine OFF.
- 4. Confirm that the CONSULT PC is connected to Wi-Fi.
- 5. Launch C-III plus.
- 6. If prompted, select **USA/CANADA Dealers** from the drop down menu, and then select **OK.**
- 7. Login using your NNAnet credentials.

**IMPORTANT:** If not prompted to enter your username and password, the CONSULT PC may not be connected to Wi-Fi. Close C-III plus, confirm the CONSULT PC is connected to Wi-Fi, and then reopen C-III plus.

- 8. Wait for the VI to be recognized.
  - The serial number will display when the VI is recognized.
- 9. Select **Diagnosis (One System)**.

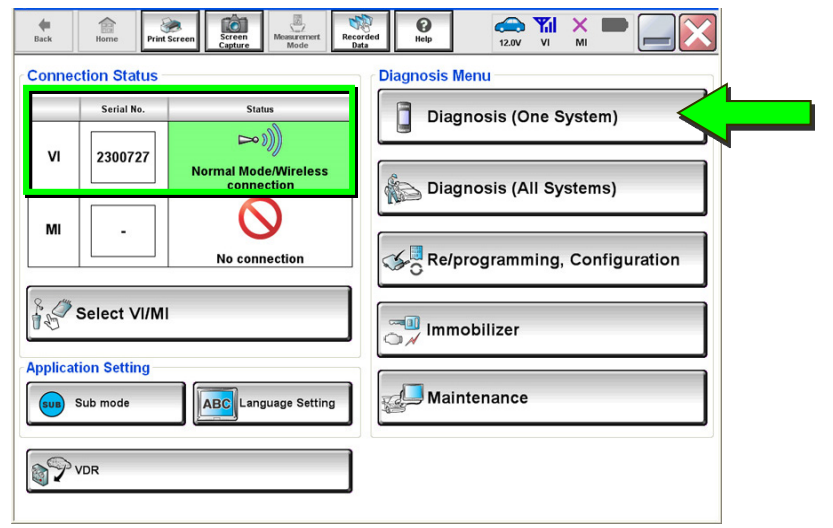

Figure 1

▲ ← ↑ ★ ● **a** ۲ Screen () Help Diagnosis (One System) System Selection NISSAN/INFINITI/DATSUN • Group All systems Trailer recognition control unit Intelligent battery sensor LED H/L control module RH H/L control module LH Upper control panel cont unit Occupant classification un LED H/L control module LH IVC (TBD)Security Gateway Gen3 ICC senso Side radar RH EC mirror compass Universal garage door (TBD)Passenger Sheet Control Unit Parking assist Side radar LH Steering column cont module wcs Light & rain sensor Front camera unit Overhead control panel unit Steering wheel switch pac PT cont module DAB Electronic ign switch cont TELEMATICS 2 Radar senso H/L control module RH ▼ 5/6 Sort : Default Setting

10. Select IVC.

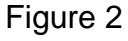

11. Select Work Support.

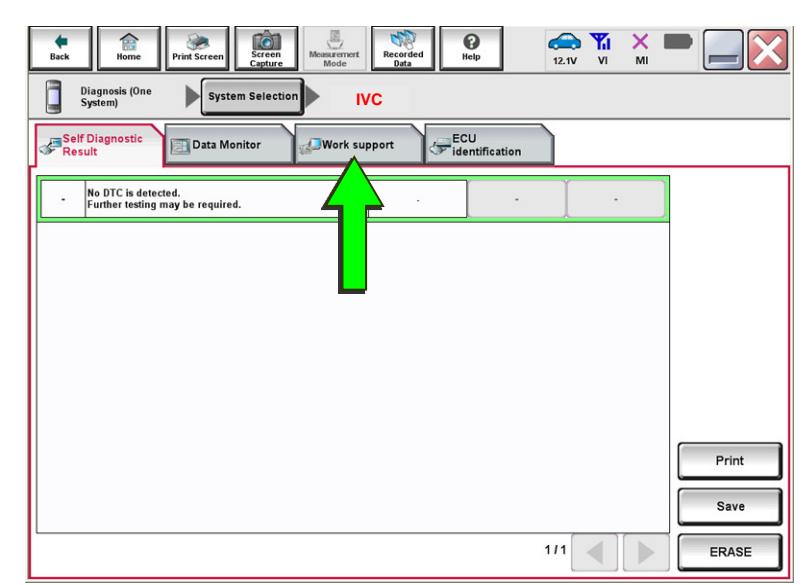

Figure 3

12. Select **SAVE VIN DATA**, and then select **Start**.

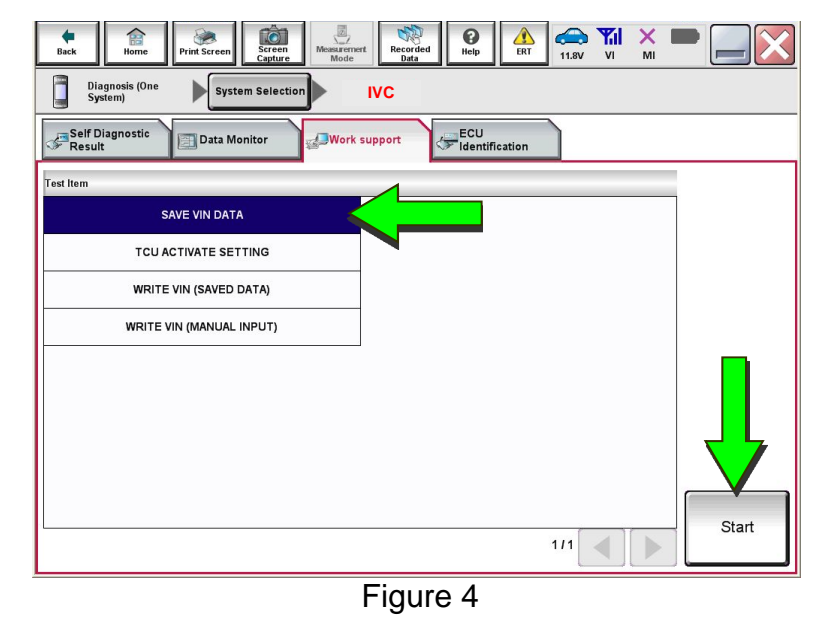

13. Select Start.

**HINT:** If the VIN data cannot be saved, skip to step 15 on page 6. (You will be instructed to manually enter the VIN at step 55 on page 22.)

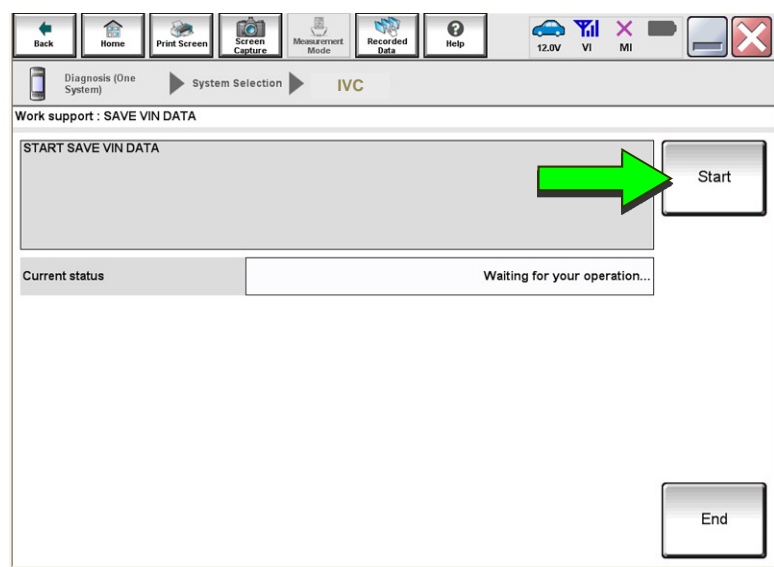

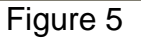

#### 14. Select End.

| Back Rome Print Screen Screen                                                                | Teen Moder Recorded bats | 2.0V VI MI |
|----------------------------------------------------------------------------------------------|--------------------------|------------|
| Work support : SAVE VIN DATA                                                                 |                          |            |
| DATA SAVING HAS BEEN COMPLETE<br>ACCORDING TO SERVICE MANUAL, R<br>THE DATA WRITING ROUTINE. | D.<br>UUN                | Retry      |
| Current status                                                                               |                          | CMPLT      |
|                                                                                              |                          | End        |

Figure 6

#### **Remove the Original TCU**

- 15. Remove the TCU from the vehicle.
  - Refer to the ESM: DRIVER INFORMATION & MULTIMEDIA > AUDIO VISUAL & NAVIGATION SYSTEM > REMOVAL AND INSTALLATION > TCU

#### Install the New TCU

#### NOTICE

Configuration must be completed prior to performing the **Write the VIN to the TCU** procedure. If performed prior to configuration, the TCU may not function properly and might need replacement.

**HINT:** The warranty claim will be denied if this is not followed correctly.

- 16. Write down the part number listed on the new/replacement TCU (Figure 7).
  - The TCU part number will be needed later in this bulletin.
- 17. Install the new/replacement TCU into the vehicle.
  - Refer to the ESM: DRIVER INFORMATION & MULTIMEDIA
     > AUDIO VISUAL & NAVIGATION SYSTEM > REMOVAL AND INSTALLATION > TCU

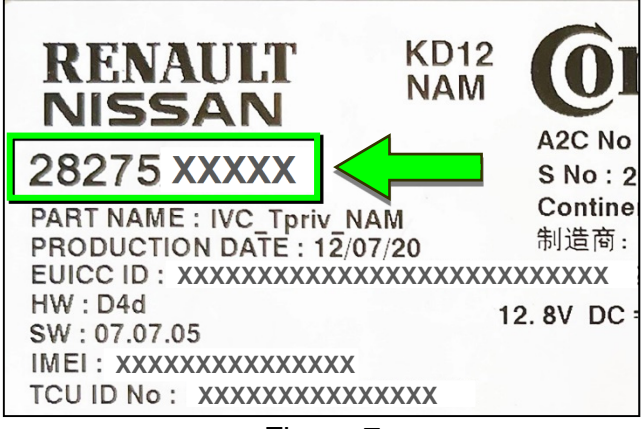

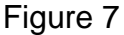

## 18. Select **Re/programming, Configuration**.

**HINT:** C-III plus screens for steps 19-21 are not shown.

- 19. Read the precautions on the C-III plus screen, and then select **Next**.
- 20. Select the model and model year.
- 21. Select **Select**, and then select **Confirm**.

| <b>H</b><br>Back | Home Print S             | creen Screen Mode Reco     |                               |
|------------------|--------------------------|----------------------------|-------------------------------|
| Conne            | ction Status             |                            | Diagnosis Menu                |
|                  | Serial No.               | Status                     | Diagnosis (One System)        |
| vi               | 2301414                  | Normal Mode/USB connection | Diagnosis (All Systems)       |
| MI               | -                        | No d                       | Re/programming, Configuration |
| 80               | Select VI/MI             |                            | Immobilizer                   |
| Applica<br>sum   | tion Setting<br>Sub mode | Language Setting           | Maintenance                   |
| 1                | VDR                      |                            |                               |

Figure 8

Ô SS . 0 14.2V VI . ERT × 50 ◀ Re/programming, Configuration System Select Operation Selection ► System Selection Touch "system". In case ECU you want to operate is not listed below, the vehicle or model year might be selected wrong ENGINE Side radar (Front left) CAN monitor unit PKB MULTI AV IVC 3ch CAN GATEWAY (TBD) Security Gateway Gen3 EPS/DAST 3 6ch CAN GATEWAY Side radar (Front right) ABS FSCM HD MAP DATA MODULE IPDM E/R 1/3 

Figure 9

0 ERT 20 Configurati 4 **Operation Selection** 6/6 Operation Selection Touch "Operation". In case over write current ECU, touch "Reprogramming". In case replacement of ECU, select an operation in REPLACE ECU category. REPROGRAMMING In case you want to reprogramming ECU, touch "Reprogram Reprogramming Replacement OF ECU Programming (Blank ECU) Touch "Before ECU Replacement", Operation log with part number is saved to CONSULT. Before ECU After ECU Replacement Replacement VEHICLE CONFIGURATION Touch "Before ECU Replacement", Operation log with configuration data is saved to CONSULT. Configuration

Figure 10

22. Select IVC.

23. Is the vehicle a Rogue?

#### YES: Select Configuration.

NO: Skip to step 26 on page 9.

24. Select START.

| tax Home Print Screen                                                                                   | Captore Becarding Captore State                                                                                 |       |
|----------------------------------------------------------------------------------------------------|----------------------------------------------------------------------------------------------------|-------|
| Configuration                                                                                           | Server authentication Automatic Configuration                                                                   | 8/8   |
| Automatic Configuration                                                                                 |                                                                                                    |       |
| Replace ECU unit before perform<br>Configuration will be performed<br>Touch "Start" to proceed with the | ning configuration (No save data needed).<br>for the following VIN.<br>Auto Configuration for the selected ECU. |       |
| VIN                                                                                                    | XXXXXXXXXXXX                                                                                                    |       |
| DOWNLOAD                                                                                                |                                                                                                    | 0%    |
| CONFIGURATION                                                                                           |                                                                                                    | 0%    |
|                                                                                                    |                                                                                                    | START |

Figure 11

25. Select **End** when complete, and then skip to step 31 on page 11.

| tione Protection                                                    | Image: Control Control         Image: Control         Image: Contro         Image: Control |
|---------------------------------------------------------------------|----------------------------------------------------------------------------------------------------|
| Automatic Configuration                                             | 8/8                                                                                                    |
| Write Configuration has been so<br>Touch "End" to finish operation, | uccessfully completed.<br>and to back to Home Screen. Confirm each function works correctly.                                                                                                    |
| VIN                                                                 | XXXXXXXXXXXXXX                                                                                                    |
| DOWNLOAD                                                            | 1005                                                                                                    |
| CONFIGURATION                                                       | 1005                                                                                                    |
|                                                                     |                                                                                                    |

Figure 12

26. Select After ECU Replacement.

| Back Home Print Screen                                                                                      | Measurement Recorded Data                          | NT 🚓 🍠 X 📼 🔜 🔀                                                                            |
|----------------------------------------------------------------------------------------------------|----------------------------------------------------|-------------------------------------------------------------------------------------------|
| Sys                                                                                                    | stem Selection Operation Selection                 | 6/6                                                                                       |
| peration Selection                                                                                          |                                                    |                                                                                           |
| Touch "Operation".<br>In case over write current ECU, touch "R<br>In case replacement of ECU, select an ope | leprogramming".<br>ration in REPLACE ECU category. |                                                                                           |
| REPROGRAMMING                                                                                               | In case you want to reprogramming ECU              | touch "Reprogramming".                                                                    |
| Reprogramming                                                                                               | ,,,,,,,,,,,,,,,,,,,,,,,,,,,,,,,,,,,,,,,            |                                                                                           |
| Programming (Blank ECU)                                                                                     |                                                    |                                                                                           |
| Before ECU<br>Replacement                                                                                   | After ECU lacement                                 | Touch "Before ECU Replacement",<br>Operation log with part number is saved<br>to CONSULT. |
|                                                                                                    |                                                    |                                                                                           |
| VEHICLE CONFIGURATION                                                                                       |                                                    |                                                                                           |

Figure 13

27. Select Manual selection.

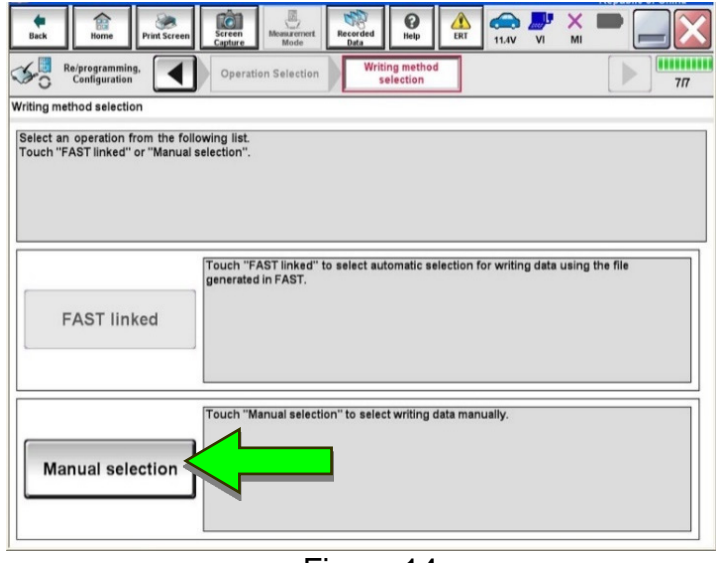

Figure 14

28. Use the chart below to select the applicable **Type ID**.

| VEHICLE            | SYSTEM                      | TYPE ID     |
|--------------------|-----------------------------|-------------|
| 2023 Altima        | All                         | 28277-9HF0A |
| 2021-2022 Armada   | All                         | 28277-6JL0A |
| 2022 2022 Frontier | With Remote Engine Start    | 28277-9BU0A |
| 2022-2023 FT010er  | Without Remote Engine Start | 28277-9BU1A |
| 2021 2022 Kieko    | With Remote Engine Start    | 28277-5R00A |
| 2021-2023 NICKS    | Without Remote Engine Start | 28277-5R00B |
| 2021-2023 Maxima   | All                         | 28277-9DL0A |
| 2022 Pathfinder    | All                         | 282A2-6TA1A |
| 2023 Pathfinder    | All                         | 282A2-6TA2A |
| 2021 2022 Sontro   | With Remote Engine Start    | 28277-6LB0A |
| 2021-2022 Sentra   | Without Remote Engine Start | 28277-6LB0C |
| 2020-2023          | With Remote Engine Start    | 28277-9FV0A |
| Titan/Titan XD     | Without Remote Engine Start | 28277-9FV2A |
| 2023 Z             | All                         | 28277-6GP0A |

**HINT:** If C-III plus automatically selects the Type ID, there will be no options shown under **Type ID** (see Figure 15). Skip to step 30.

- 29. Select Next (not shown).
- 30. Select OK.

| Back Home I                                             | Vint Screen Screen Mea    | Recorded Data         | Help ERT | Print Result /<br>Operation Complete |        |
|---------------------------------------------------------|---------------------------|-----------------------|----------|--------------------------------------|--------|
| Write Configuration Setting value that CON: Touch "OK". | SULT automatically select | t is saved to vehicle | ECU.     |                                      |        |
| I I I I I I I I I I I I I I I I I I I                   |                           | Type ID               |          |                                      |        |
|                                                         |                           |                       | [        |                                      | Cancel |

Figure 15

#### Write the VIN to the TCU

#### NOTICE

Configuration must be completed prior to performing the **Write the VIN to the TCU** procedure. If performed prior to configuration, the TCU may not function properly and might need replacement.

HINT: The warranty claim will be denied if this is not followed correctly.

#### 31. Navigate to **IVC Work support**.

• Refer to steps 1-11 on pages 4-5.

#### 32. Select WRITE VIN (SAVED DATA).

HINT: If the VIN DATA could not be saved in step 13, skip to **Manually Enter VIN Data (if needed)** at step 55 on page 22.

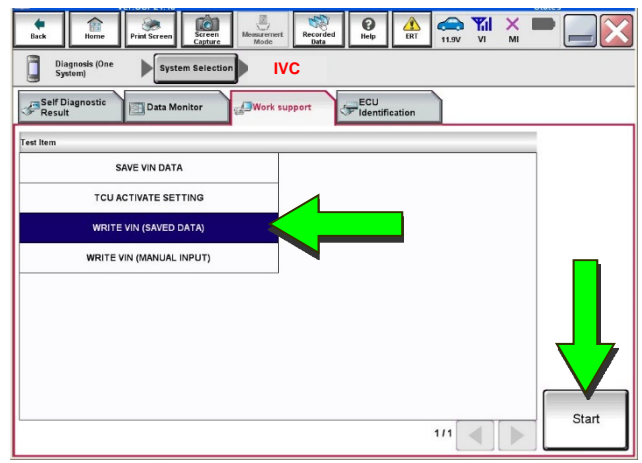

33. Select Start.

Figure 16

34. Select Start.

| <b>e</b><br>Back                              | Home                                     | Print Screen                                   | Screen<br>Capture              | Measurement<br>Mode | Recorded<br>Data | <b>O</b><br>Help | ERT    | 11.9V     | Yil<br>Vi | ×       |          | × |
|-----------------------------------------------|------------------------------------------|------------------------------------------------|--------------------------------|---------------------|------------------|------------------|--------|-----------|-----------|---------|----------|---|
| Diagn<br>System                               | iosis (One<br>m)                         | System                                         | n Selection                    | ► IV                | 'C               |                  |        |           |           |         |          |   |
| Work support                                  | t : WRITE V                              | /IN (SAVED [                                   | DATA)                          |                     |                  |                  |        |           |           |         |          |   |
| VIN will be v<br>Touch Start<br>If VIN is not | written acc<br>t. Saved VI<br>recorded,1 | cording to sa<br>N will pop up<br>then boxes w | ved VIN.<br>).<br>/ill be disp | layed in the        | VIN column.      |                  |        |           |           |         | Start    |   |
| Current state                                 | us                                       |                                                |                                |                     |                  |                  | Waitin | ig for yo | ur ope    | ration. |          |   |
| VIN                                           |                                          |                                                |                                |                     |                  |                  | XX     | xxxx      | xxx       | xxxx    |          |   |
|                                               |                                          |                                                |                                |                     |                  |                  |        |           |           |         |          |   |
|                                               |                                          |                                                |                                |                     |                  |                  |        |           |           |         |          |   |
|                                               |                                          |                                                |                                |                     |                  |                  |        |           |           |         |          |   |
|                                               |                                          |                                                |                                |                     |                  |                  |        |           |           |         |          |   |
|                                               |                                          |                                                |                                |                     |                  |                  |        |           |           |         | End<br>& |   |

Figure 17

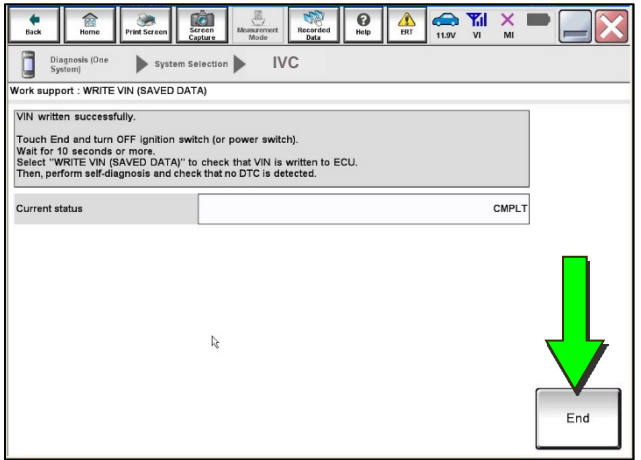

Figure 18

35. Select End.

- 36. Review the TCU part number written down in step 16.
  - If the part number is 28275-5SN0B, 28275-5SN0F, or 28275-5SN4B:
    - Skip to Verify Telematics Function (if needed), beginning on page 15.
  - If the part number is not 28275-5SN0B, 28275-5SN0F, or 28275-5SN4B:
    - Perform Confirm Network Initial Settings (if needed), below.

**Confirm Network Initial Settings (if needed)** 

37. Select Diagnosis (One System).

| Back   | Home                     | t Screen Capture    | Measurement.<br>Mode         | Recorded<br>Data | ()<br>Help | 12               |        | × I                |          | $\mathbf{X}$  |  |
|--------|--------------------------|---------------------|------------------------------|------------------|------------|------------------|--------|--------------------|----------|---------------|--|
| Connee | ction Status             | Sta                 |                              | D                | iagnosis   | Menu             |        |                    |          |               |  |
| vi     | 2300727                  | Normal Mod<br>conne | )))<br>le/Wireless<br>action |                  | Dia        | gnosis<br>gnosis | (One S | System)<br>/stems) |          | <u>ک</u><br>ا |  |
| мі     | -                        | No conr             | nection                      |                  | S Re/      | progra           | mming  | , Confi            | guration |               |  |
| 8.0    | Select VI/N              | 11                  |                              |                  | ‴∭ Imn     | nobilize         | er     |                    |          |               |  |
|        | tion Setting<br>Sub mode |                     | guage Setting                |                  | d 🗐 Mai    | ntenan           | ice    |                    |          |               |  |
|        | VDR                      |                     |                              | ]                |            |                  |        |                    |          |               |  |

Figure 19

38. Select IVC.

| Back Rome Print Screen                                                             | Screen<br>Capture                          | ded Help ERT 14.3V        |                                      |  |  |  |  |  |  |
|------------------------------------------------------------------------------------|--------------------------------------------|---------------------------|--------------------------------------|--|--|--|--|--|--|
| Diagnosis (One<br>System) Sy                                                       | Diagnosis (One<br>System) System Selection |                           |                                      |  |  |  |  |  |  |
| NISSAN/INFINITI/DATSL                                                              | IN                                         |                           |                                      |  |  |  |  |  |  |
| Group All systems                                                                  |                                            |                           |                                      |  |  |  |  |  |  |
| Intelligent battery sensor                                                         | Trailer recognition control<br>unit        | LED H/L control module RH | H/L control module LH                |  |  |  |  |  |  |
| Upper control panel cont<br>unit                                                   | Occupant classification unit               | LED H/L co                | IVC                                  |  |  |  |  |  |  |
| EC mirror compass                                                                  | ICC sensor                                 | Side radar RH             | (TBD)Security Gateway<br>Gen3        |  |  |  |  |  |  |
| Universal garage door<br>opener                                                    | Parking assist                             | Side radar LH             | (TBD)Passenger Sheet<br>Control Unit |  |  |  |  |  |  |
| Light & rain sensor                                                                | Steering column cont<br>module             | Front camera unit         | wcs                                  |  |  |  |  |  |  |
| Overhead control panel unit                                                        | Steering wheel switch pad                  | PT cont module            | DAB                                  |  |  |  |  |  |  |
| Electronic Ign switch cont<br>unit Radar sensor H/L control module RH TELEMATICS 2 |                                            |                           |                                      |  |  |  |  |  |  |
| Sort : Default Setting 🔻                                                           |                                            |                           |                                      |  |  |  |  |  |  |

Figure 20

39. Select Work Support.

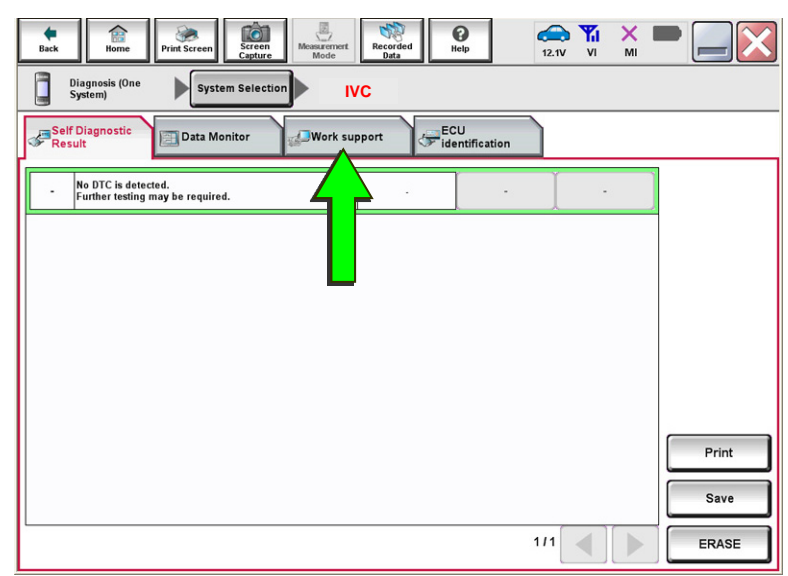

Figure 21

40. Select Network initial settings.

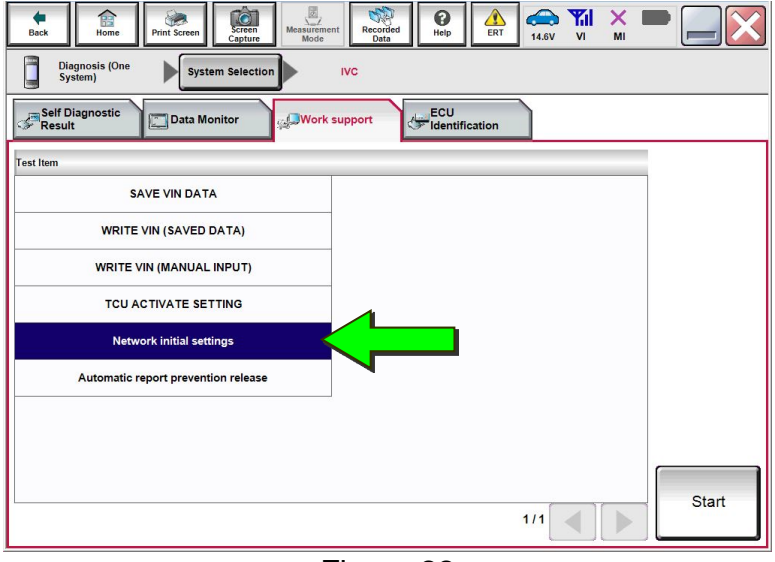

Figure 22

Recorded A 14.6V VI MI () Help + Ê Screen Diagnosis (One System) System Selection IVC Work support : Network initial settings Execute "Network initial settings". Touch the "Start" button. If the "Start" button cannot be touched, the radio wave condition is not good. Move the vehicle to a place with good reception. When the radio wave condition is good, you can touch the "Start" button. Start Network initial setting state Current status End

Figure 23

41. Select Start.

42. Check the Network initial setting state field (Figure 24).

**HINT:** It may take up to 15 minutes for the result described below to display.

- If the result is "100%":
  - a. Confirm "Completed" displays in the **Current status** field.
  - b. Select End.
  - c. Skip to Intelligent Key Registration and Confirmation on page 18.

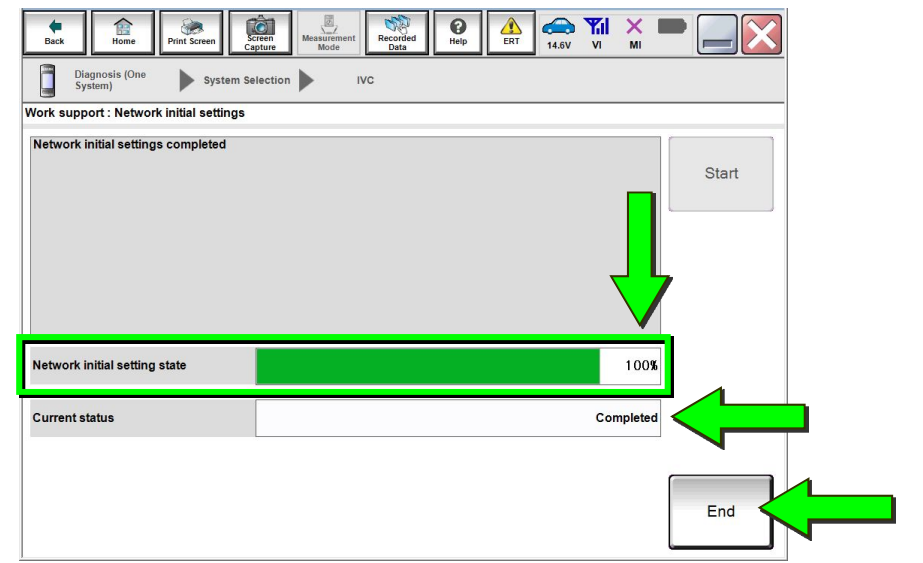

Figure 24

- If the result is "0":
  - a. Confirm the VIN is written correctly.
  - b. Skip to Verify Telematics Function (if needed), beginning on page 15.

| Back Rime Print Screen Sca<br>Diagnosis (One System) System Se | reen tree Measurement Recorded Data | Help ERT 11.9V |          |       |
|----------------------------------------------------------------|-------------------------------------|----------------|----------|-------|
| Work support : Network initial settings                        |                                     |                |          |       |
| Please contact Techline with the status                        | below.                              |                |          | Start |
|                                                                |                                     |                |          | ,     |
| Network initial setting state                                  |                                     |                | 0        |       |
| Error code                                                     |                                     |                | No error |       |
| Data channel                                                   |                                     |                | 3        |       |
| IP address                                                     |                                     |                | 2        | End   |

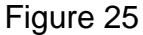

- If the result is a number between 1 and 5:
  - a. Wait 24 hours and then perform steps 37-42 again.
    - If a number between 1 and 5 displays again, contact the Nissan Owner Services call center at (855) 426-6628, between the hours of 8am and 7pm Central Standard Time (CST), Monday through Friday.

During the call, the agent will request the following:

 Owner name, dealer name, dealer code, and dealer employee name and contact information.

#### **Verify Telematics Function (if needed)**

- 43. Turn the ignition OFF, and then wait for 10 minutes.
- 44. Turn the ignition ON with the engine OFF.
- 45. Turn the hazard warning lights ON, and then wait for 15 minutes.
- 46. Turn the ignition OFF, and then wait for 10 minutes.
- 47. Turn the ignition ON with the engine OFF, and then wait for 15 minutes.
- 48. From the **MENU**, select **Info**.

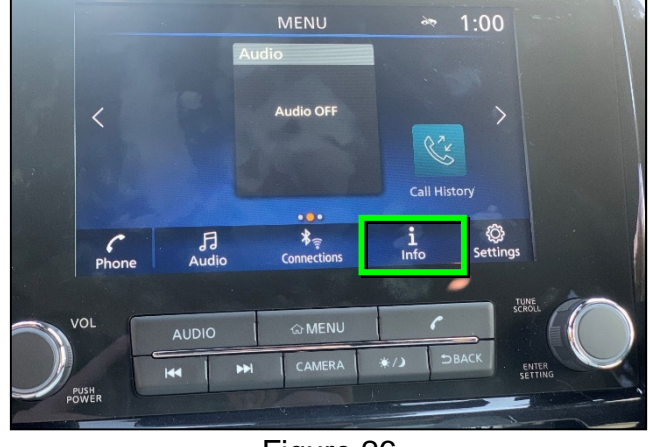

Figure 26

49. Select System Information.

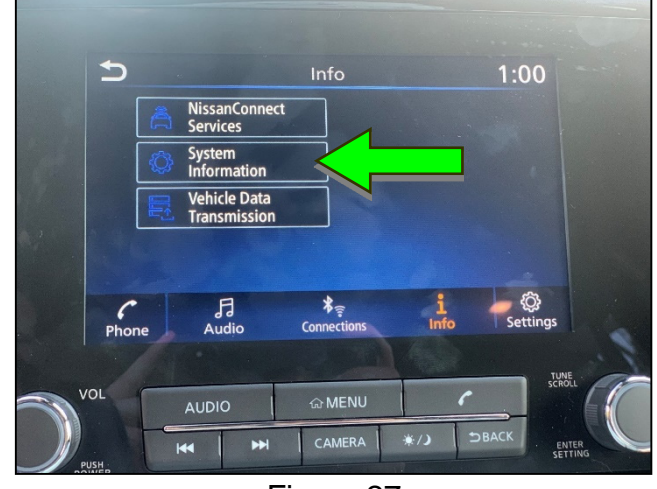

Figure 27

50. Select Software Update.

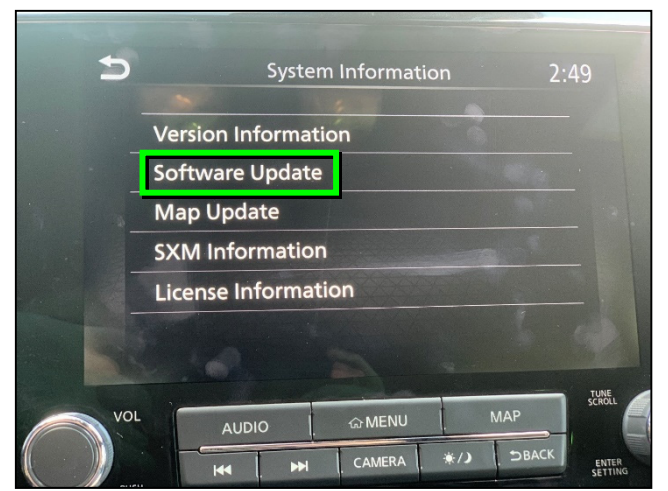

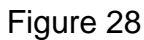

51. Select Start Software Update.

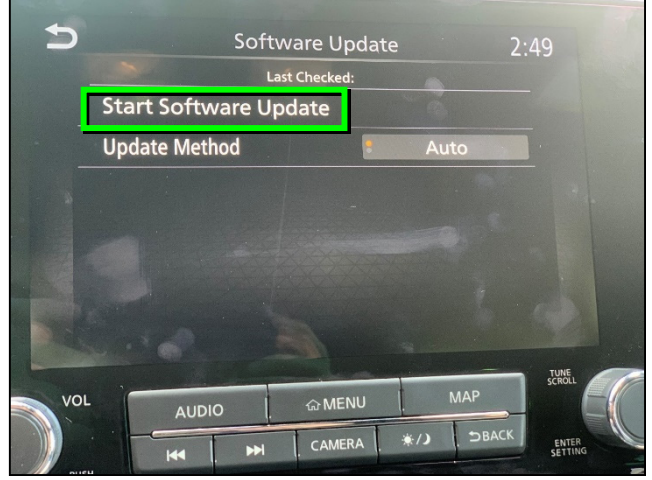

Figure 29

• "Locating new software..." should display, as shown in Figure 30.

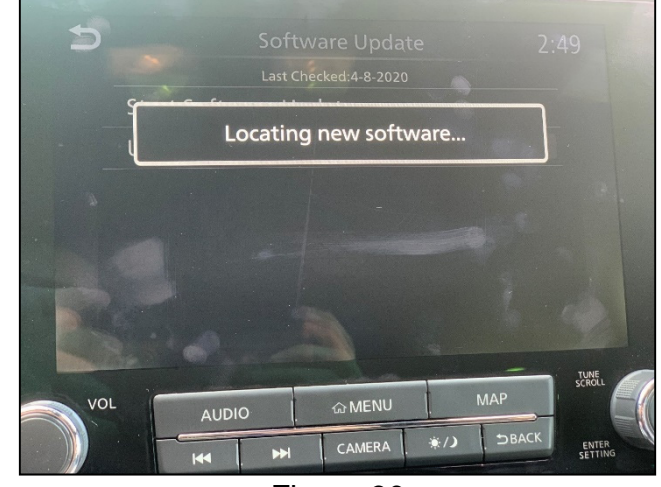

Figure 30

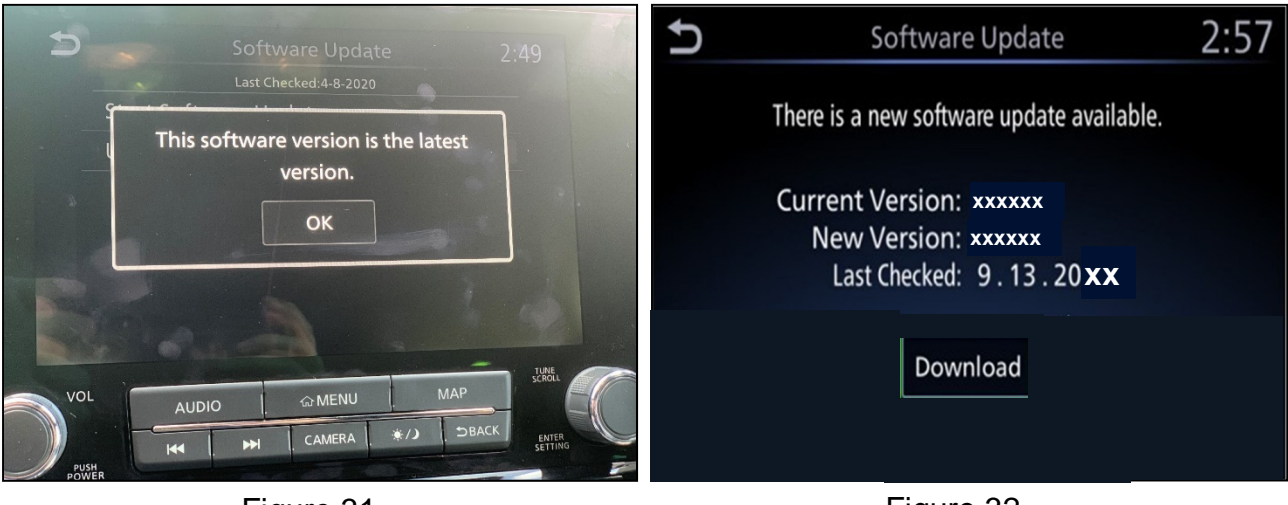

Figure 31

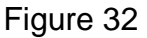

- 52. To confirm telematics functionality, ensure the screen in either Figure 31 or Figure 32, above, is displayed.
  - If the screen matches Figure 31 or Figure 32, the procedure is complete.
  - If the screen matches Figure 33, ("There is no current WI-Fi connection") perform steps 43-52 again.
    - If Figure 33 displays after performing steps 43-52 two times, <u>wait 24 hours</u> and then perform steps 43-52 a third time.
    - If Figure 33 displays after the third attempt, contact the Nissan Owner Services call center at (855) 426-6628,

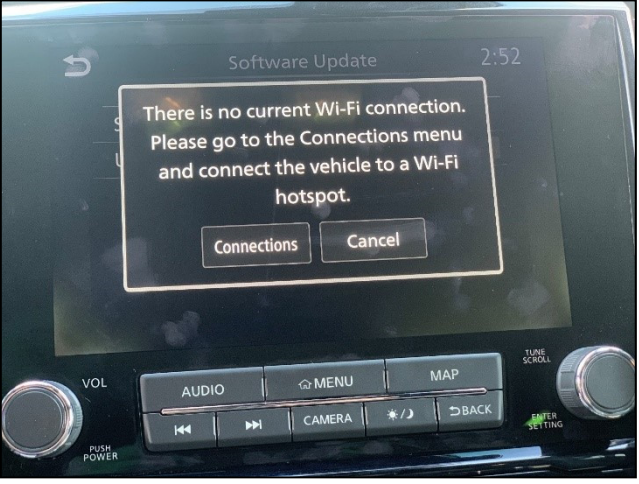

Figure 33

between the hours of 8am and 7pm Central Standard Time (CST), Monday through Friday.

During the call, the agent will request the following:

Owner name, dealer name, dealer code, and dealer employee name and contact information.

#### Intelligent Key Registration and Confirmation

- 53. Perform Intelligent Key registration for <u>all</u> customer Intelligent Keys.
  - Refer to the C-III plus operations manual for Intelligent Key registration instructions.
- 54. Confirm Intelligent Key registration was successful.
  - a. Select **Diagnosis** (All Systems).

**HINT:** C-III plus screens for steps 54b - 54c are not shown.

- b. Select Automatic Selection(VIN).
- c. Select Confirm.

| Conne               | ction Status |                                    | Diagnosis Menu          |  |  |  |  |
|---------------------|--------------|------------------------------------|-------------------------|--|--|--|--|
|                     | Serial No.   | Status                             | Diagnosis (One System)  |  |  |  |  |
| VI                  | 2300727      |                                    |                         |  |  |  |  |
|                     |              | Normal Mode/Wireless<br>connection | Diagnosis (All Systems) |  |  |  |  |
|                     |              | $\bigcirc$                         |                         |  |  |  |  |
| MI                  |              | No connection                      | Reformation             |  |  |  |  |
|                     |              |                                    | Congulation             |  |  |  |  |
| Select VI/MI        |              |                                    |                         |  |  |  |  |
|                     |              |                                    |                         |  |  |  |  |
| Application Setting |              |                                    |                         |  |  |  |  |
| Sub mode            |              |                                    | Maintenance             |  |  |  |  |
|                     |              |                                    |                         |  |  |  |  |
| SUB                 | Sub mode     | Language Setting                   | Maintenance             |  |  |  |  |

Figure 34

Recorded () Help 12.2V VI MI ۲ Creen e Back ERT d. Select BCM. Select Vehicle Diagnosis (All Systems) Diagnosis (All Systems) Confirm Vehicle CAN DIAG SRT & P-DTC Network DTC CAN Diag Detailed Information ENGINE NO DTC ABS NO DTC METER/M&A NO DTC всм NO DTC AIR BAG NO DTC Print for Custor ICC/ADAS NO DTC Print TRANSMISSION NO DTC Save 1/4 0/0 ERASE

Figure 35

e. Select IMMU.

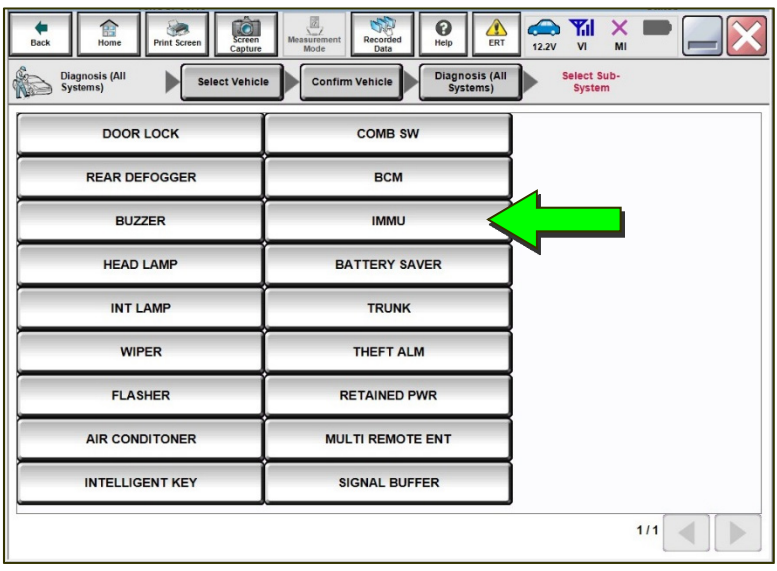

Figure 36

f. Select Data Monitor.

| Image: Constraint of the second second sec | -     |
|----------------------------------------------------------------------------------------------------|-------|
| Diagnosis (All<br>Systems) Select Vehicle Confirm Vehicle Systems) Select Sub-<br>Systems                                                                                                    | ВСМ   |
| Result Data Monitor Active Test                                                                                                    |       |
| No DTC is detected.                                                                                                    |       |
|                                                                                                    |       |
|                                                                                                    |       |
|                                                                                                    |       |
|                                                                                                    |       |
|                                                                                                    | Print |
|                                                                                                    | Save  |
| 1/1                                                                                                    | ERASE |

Figure 37

- g. Select TCU ID.
- h. Select START.

| Back Home Prin                                             | it Screen Capture Mode Dats Recorded Dats                                                                   |                   |  |  |  |  |  |
|------------------------------------------------------------|----------------------------------------------------------------------------------------------------|-------------------|--|--|--|--|--|
| Diagnosis (All Select Vehicle Confirm Vehicle Systems) BCM |                                                                                                    |                   |  |  |  |  |  |
| Self Diagnostic Data Monitor                               |                                                                                                    |                   |  |  |  |  |  |
| System                                                     | BCM(IMMU)                                                                                                   | Save              |  |  |  |  |  |
| ABS                                                        | Monitor Menu  Recording Cor Serving Rule                                                                    | ndition<br>10mseo |  |  |  |  |  |
| METER/M&A                                                  | PUSH SW Rec Time Pro Trigger                                                                                |                   |  |  |  |  |  |
| ВСМ                                                        | DONGLE ID     Impger same interval       TCU ID     TCU ID       Electric shift ID registration     Setting |                   |  |  |  |  |  |
| AIR BAG                                                    |                                                                                                    |                   |  |  |  |  |  |
| HVAC                                                       | DISPLAY TYPE                                                                                                |                   |  |  |  |  |  |
| TRANSMISSION                                               | Nume                                                                                                    | rical 🔻           |  |  |  |  |  |
| 1/4 Clear Monitor Item                                     |                                                                                                    |                   |  |  |  |  |  |
| Figure 38                                                  |                                                                                                    |                   |  |  |  |  |  |

i. Check the TCU ID status (Figure 39).

**YES:** If the status is "Done", no further action is needed. **NO:** If the status is "Yet", clear all DTCs and repeat steps 53-54.

| Back       | Home | Print Screen | Screen<br>Capture | Measurement<br>Mode | Recorded<br>Data | ()<br>Help | ERT   | 12.1V | Yil<br>Vi | × I    |        |  |
|------------|------|--------------|-------------------|---------------------|------------------|------------|-------|-------|-----------|--------|--------|--|
| Data Monit | tor  | Sort by sele | ection            | Ascending           | order            | Line       | Graph |       |           | Single | List   |  |
|            | BCM  | TCU ID       |                   |                     |                  |            |       |       | Done      |        |        |  |
|            |      |              |                   |                     |                  |            |       |       |           |        |        |  |
|            |      |              |                   |                     |                  |            |       |       |           |        |        |  |
|            |      |              |                   |                     |                  |            |       |       |           |        |        |  |
|            |      |              |                   |                     |                  |            |       |       |           |        |        |  |
|            |      |              |                   |                     |                  |            |       |       |           |        |        |  |
|            |      |              |                   |                     |                  |            |       |       |           |        |        |  |
|            |      |              |                   |                     |                  |            |       |       |           |        |        |  |
|            |      |              |                   |                     |                  |            |       |       |           |        |        |  |
|            |      |              |                   |                     |                  |            |       |       |           |        |        |  |
|            |      | Explanation  | ı                 | Trigge              | r Info.          |            |       |       |           | 1      | Record |  |
|            |      |              |                   |                     |                  |            |       |       |           |        |        |  |

Figure 39

#### CHECK-OFF SHEET

#### IMPORTANT:

- Follow all of the steps in this bulletin and use the check-off sheet provided below.
- Staple the completed check-off sheet to the repair order.

Perform the following if the TCU has been replaced:

- Complete the actions below in the order listed.
- Check off each action when it is completed.

|   | CHECK<br>BOX | ACTION                       |
|---|--------------|------------------------------|
| 1 |              | Configure TCU (1)            |
| 2 |              | Write VIN to TCU (2)         |
| 3 |              | Register Intelligent Key (3) |

- (1) Refer to page 7, step 18, section **Configure the TCU**.
- (2) Refer to page 11, step 31, section Write the VIN to the TCU.
- (3) Refer to page 18, step 53, section Intelligent Key Registration and Confirmation.

#### Manually Enter VIN Data (if needed)

#### NOTICE

If manually entering the VIN, double check that the VIN is correct before saving. Saving the incorrect VIN to the TCU can result in services not working and the TCU may need to be replaced, even after correcting the wrong VIN.

**HINT:** The warranty claim will be denied if this is not followed correctly.

The following is <u>only needed</u> if automatic **SAVE VIN DATA** or **WRITE VIN (SAVED DATA)** did not complete correctly.

55. Select WRITE VIN (MANUAL INPUT), and then select Start.

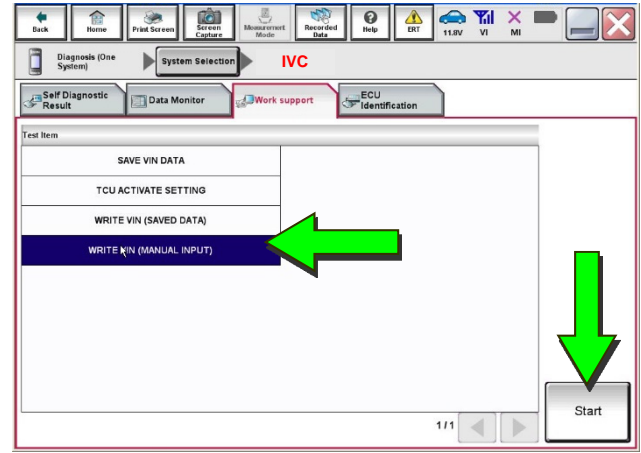

Figure 40

- 56. Enter the VIN:
  - a. Touch the **VIN (1ST TIME)** input field and type in the VIN.
  - b. Touch the VIN (2ND TIME) input field and type in the VIN again.
- 57. Select Start.

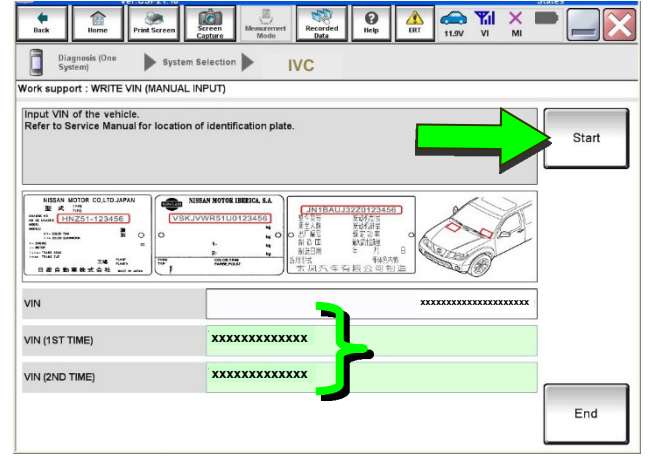

Figure 41

Recorded Belp ERT × . 🧼 .0 Diagnosis (One System) System Sel ction ) IVC ork support : WRITE VIN (MANUAL INPUT) VIN written successfully. Touch "End" and turn OFF ignition switch (or power switch). Wait for 10 seconds or more. Check that VIN is written to ECU. Then, perform self-diagnosis and check that no DTC is detecte Retry READ VIN OR COLLTD JAPAN NISAN MOTOR COLLEGATION 56 -- DRAN 

Figure 42

58. Select End.

#### AMENDMENT HISTORY

| PUBLISHED DATE   | REFERENCE  | DESCRIPTION                                                                                                    |  |
|------------------|------------|----------------------------------------------------------------------------------------------------|--|
| April 6, 2020    | NTB20-029  | Original bulletin published                                                                                                    |  |
| July 6, 2020     | NTB20-029A | Changes to page 1 and to steps 34-42                                                                                                    |  |
| January 27, 2021 | NTB20-029B | Updated <b>APPLIED VEHICLES</b> and added part numbers to step 20                                                                                       |  |
| February 3, 2021 | NTB20-029C | Classification number updated                                                                                                    |  |
| April 21, 2021   | NTB20-029D | Changes made throughout                                                                                                    |  |
| March 3, 2022    | NTB20-029E | APPLIED VEHICLES revised, changes made<br>on page 10, and Verify NissanConnect®<br>Services Enrollment and Subscriptions (if<br>needed) section removed |  |
| November 1, 2022 | NTB20-029F | Changes made to <b>APPLIED VEHICLES</b> and pages 3, 4, and 10; confirmation procedure added to <b>Intelligent Key Registration and Confirmation</b>    |  |